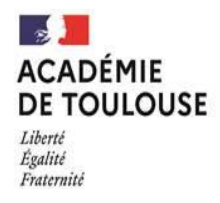

# Campagne d'affectation 2023

## Tutoriel service en ligne affectation

- > Page d'accueil :
- Tutoriel vidéo destiné au public sur la prise en main du SLA, réalisé par la DELCOM.
- Vidéo affichée lors de la phase de saisie des demandes.

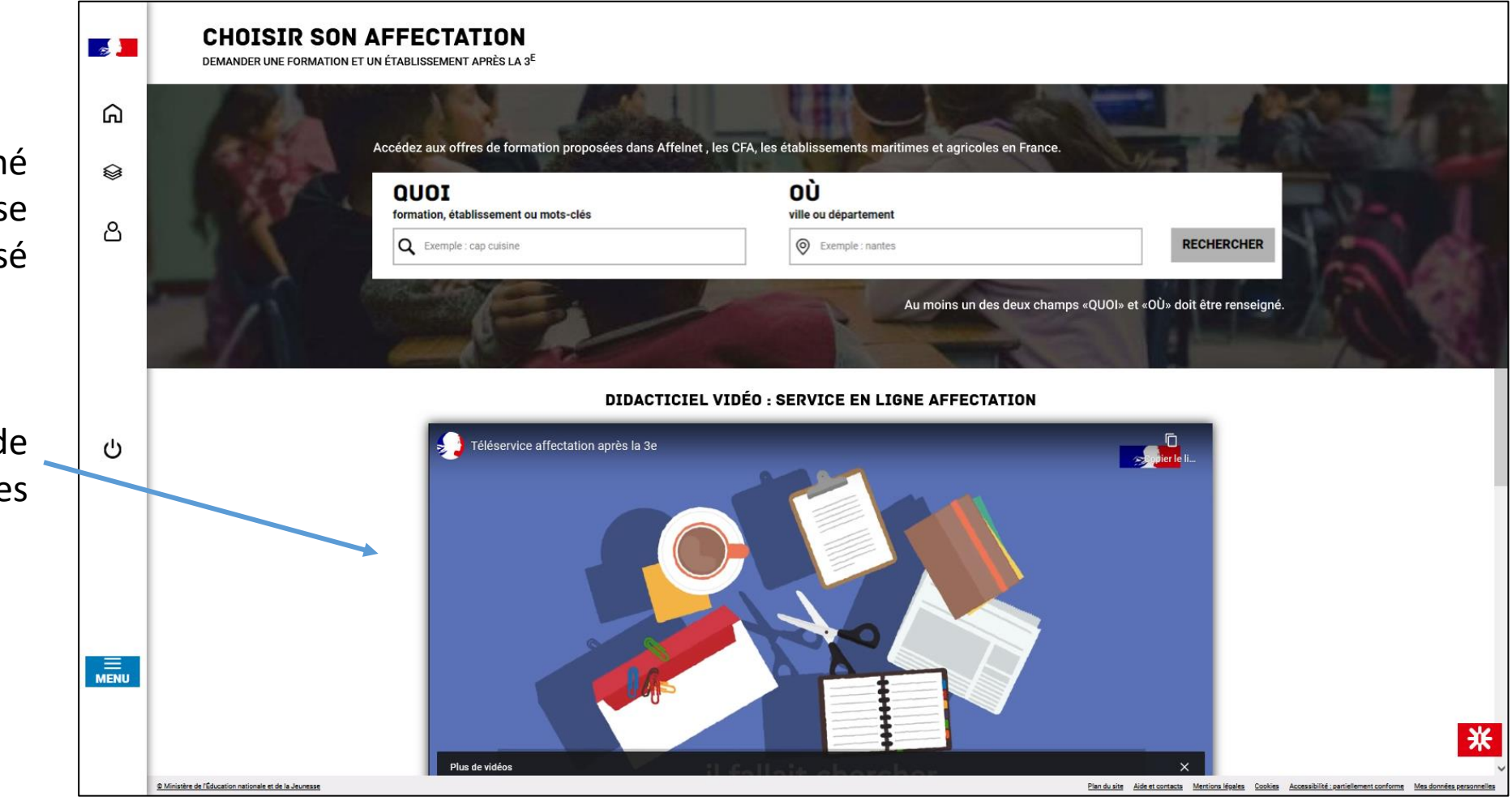

### SERVICE EN LIGNE AFFECTATION : accès rapides

| Page d'accueil (en mode connecté                                                                                                    | :):                 |                                                                                                    |
|----------------------------------------------------------------------------------------------------|---------------------|----------------------------------------------------------------------------------------------------|
| <ul> <li>2 accès rapides :</li> </ul>                                                                                                    | <b>1</b>            | CHOISIR SON AFFECTATION<br>Demander une formation et un établissement après la 3 <sup>e</sup>                                                                                                    |
| <ul> <li>Mes lycées de secteur</li> <li>Voie professionnelle</li> <li>Accès disponibles pendant l<br/>phase de saisie de</li> </ul>                                                                              | ିଲ<br>ଛ<br>la<br>es | MES LYCÉES DE SECTEUR       VOIE PROFESSIONNELLE         Vous envisagez un cursus en seconde générale et technologique?<br>Consultez la liste de vos lycées de secteur       Vois envisagez un cursus en seconde professionnelle ou une première année<br>de CAP?<br>Consultez la liste de nos formations dans votre académie.                                                                                                    |
| demandes.                                                                                                    |                     | Accédez aux offres de formation proposées dans Affelnet par les lycées, les CFA, les établissements maritimes et agricoles en France.                                                                                                    |
| Au clic sur « vole professionnell                                                                                                    | e»:                 | QUOI OÙ<br>formation établissement ou mots-clés ville ou dénartement                                                                                                    |
| VOIE PROFESSIONNELLE                                                                                                    | С<br>С              | Q     Exemple : cap cuisine         Image: Complex cap cuisine         Image: Complex cap cuisine |
| Vous êtes sur le point de consulter les offres de<br>formation concernant une seconde professionnelle<br>ou une première année de CAP. Veuillez renseigner le<br>domaine envisagé, afin d'affiner les résultats. |                     | Au moins un des deux champs « QUOI » et « OÙ » doit être rense gné.                                                                                                    |
| Domaine de formation                                                                                                    |                     | CALENDRIER 2023                                                                                                    |
| Agriculture, Animaux ~                                                                                                    | MENU                | CONSULTATION     DEMANDES     TRAITEMENT     RÉSULTAT       [7 AVRIL À 14:00]     AU     9 MAI À 14:00     AU     30 MAI À 23:59     [31 MAI À 00:00]     AU     [27 JUIN À 14:29]     À PARTIR DU       Je consulte le catalogue 2023 à jour.     Je valide mes demandes d'affectation.     Mon dossier est en cours de traitement.     Je consulte le résultat de mes demandes.     Je consulte le résultat de mes demandes.                                                                                                    |
|                                                                                                    |                     | Ces indications tiennent compte du fuseau horaire où vous vous trouvez.                                                                                                    |

### SERVICE EN LIGNE AFFECTATION

- > Page de sélection des offres de formation pour la voie professionnelle (en mode connecté) :
- Le champ QUOI est renseigné du domaine sélectionné.
- Le filtre « Académie » est prérempli avec l'académie de l'utilisateur connecté.
- Le filtre « *Type de formation* » est prérempli avec les formations en voie professionnelle, à savoir « Seconde professionnelle » et « Première année de CAP ».
- Nouvelle rubrique
   « Offres de formation ».

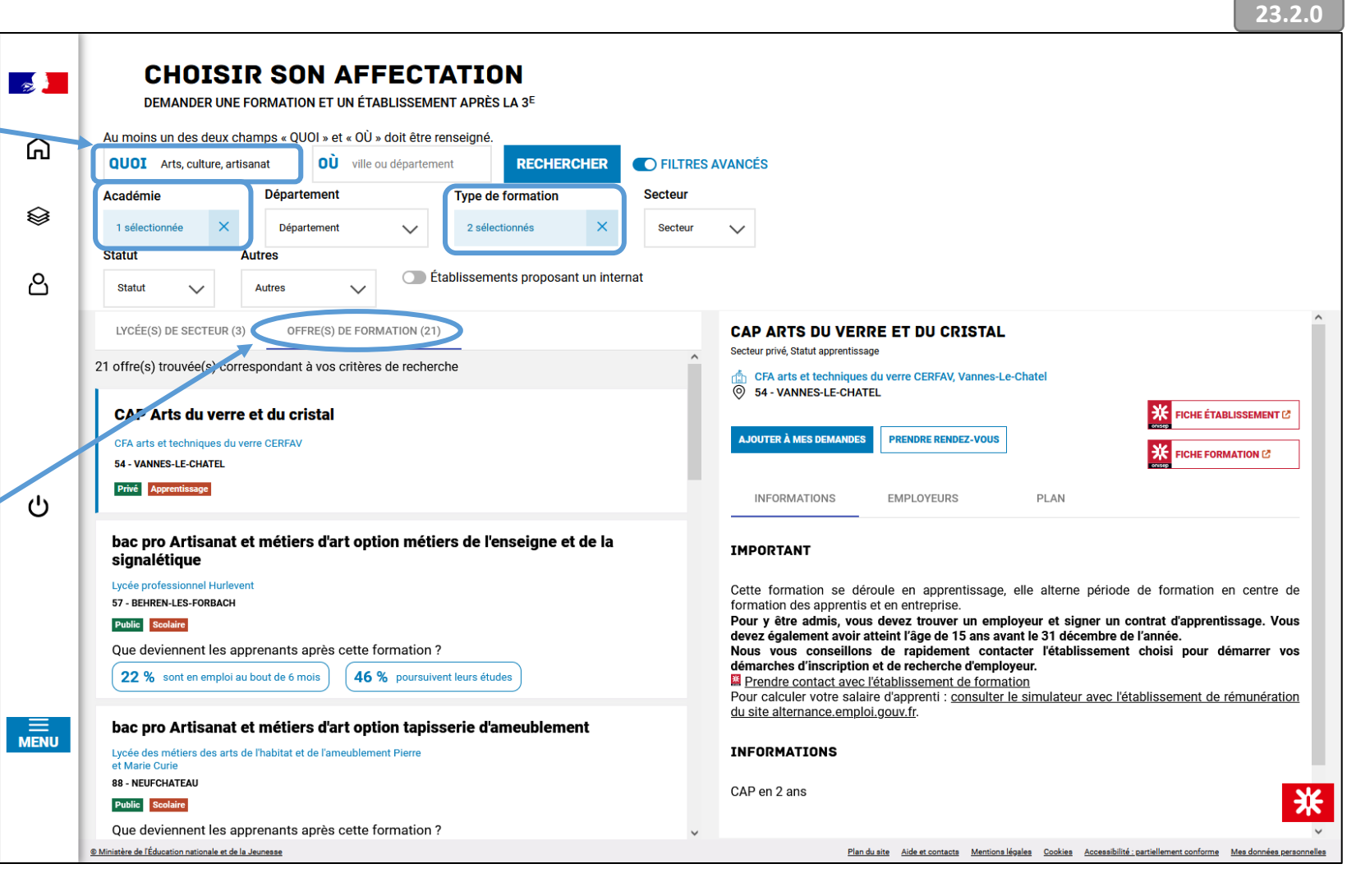

### SERVICE EN LIGNE AFFECTATION

- > Page de sélection des offres de formation pour les lycées de secteur (en mode connecté) :
- Nouvelle rubrique
   « Lycée(s) de secteur »
- Visible uniquement pendant la saisie des demandes.
- Contient les offres de secteur de l'élève concerné.
- Si l'élève ne possède pas d'offres de secteur, cette rubrique et l'accès rapide ne seront pas proposés.

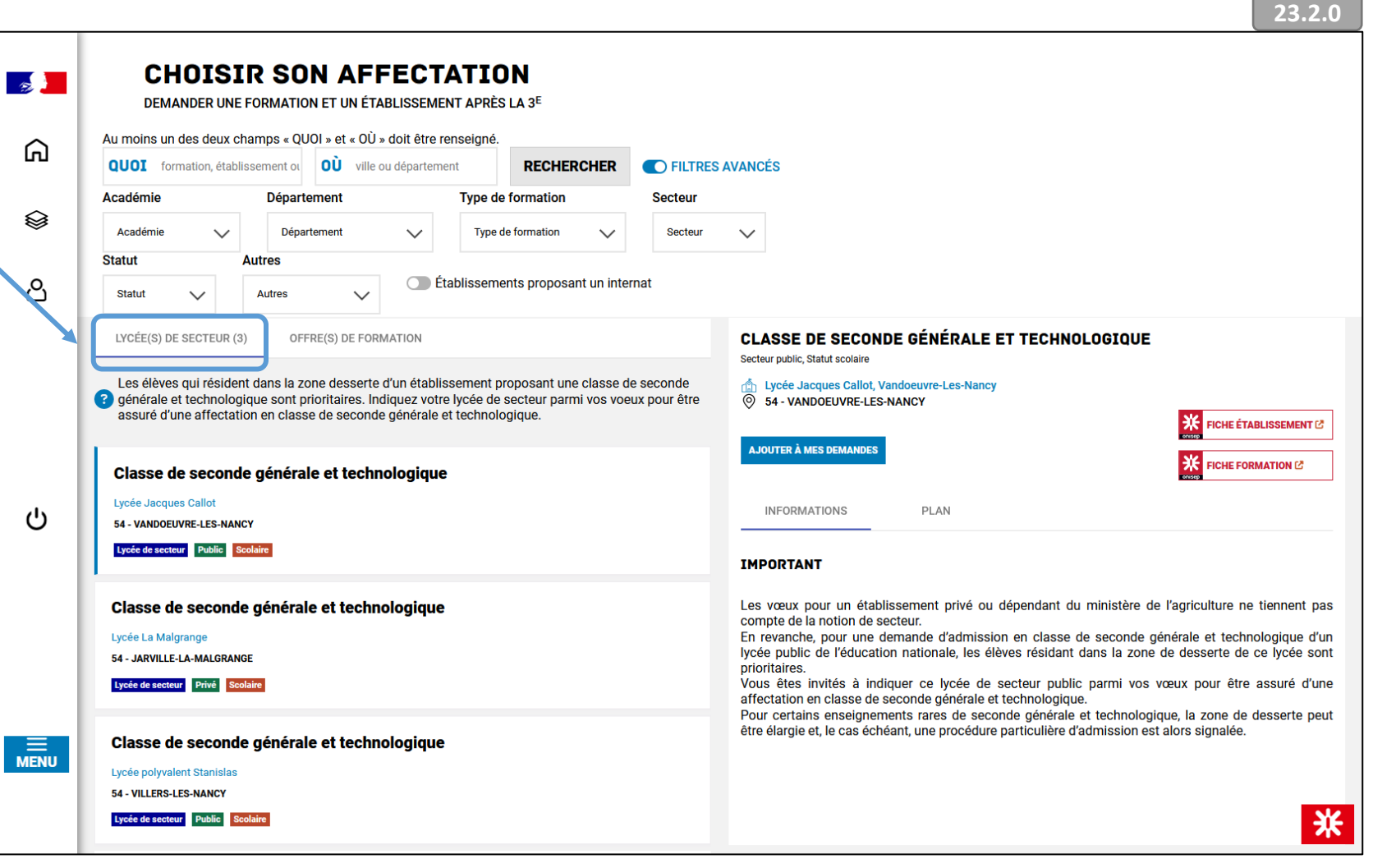